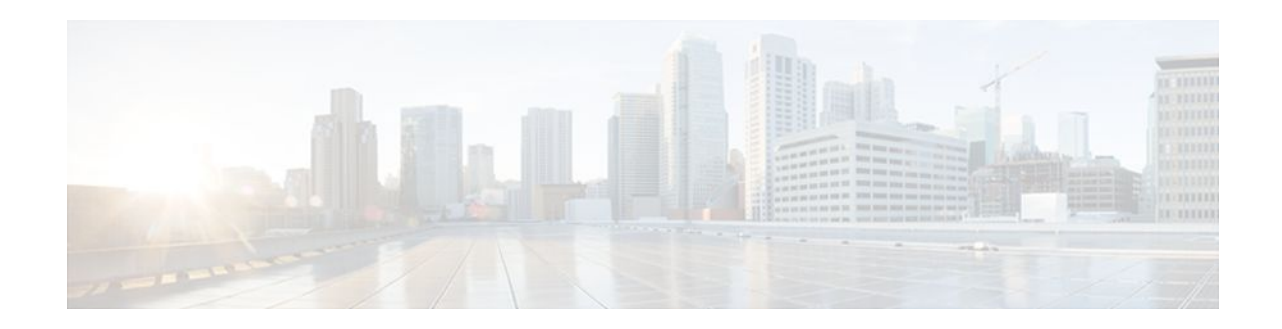

# **IP Traffic Export**

#### Last Updated: January 18, 2012

The IP Traffic Export feature allows users to configure their router to export IP packets that are received on multiple, simultaneous WAN or LAN interfaces. The unaltered IP packets are exported on a single LAN or VLAN interface, thereby, easing deployment of protocol analyzers and monitoring devices in the following ways:

- Filter copied packets through an access control list (ACL)
- Filter copied packets through sampling, which allows you to export one in every few packets in which you are interested. Use this option when it is not necessary to export all incoming traffic. Also, sampling is useful when a monitored ingress interface can send traffic faster than the egress interface can transmit it.
- Configure bidirectional traffic on an interface. (By default, only incoming traffic is exported.)
- Finding Feature Information, page 1
- Restrictions for IP Traffic Export, page 2
- Information About IP Traffic Export, page 2
- How to Use IP Traffic Export, page 3
- Configuration Examples for IP Traffic Export, page 7
- Additional References, page 9
- Feature Information for IP Traffic Export, page 10

## **Finding Feature Information**

Your software release may not support all the features documented in this module. For the latest feature information and caveats, see the release notes for your platform and software release. To find information about the features documented in this module, and to see a list of the releases in which each feature is supported, see the Feature Information Table at the end of this document.

Use Cisco Feature Navigator to find information about platform support and Cisco software image support. To access Cisco Feature Navigator, go to www.cisco.com/go/cfn. An account on Cisco.com is not required.

# ··· cisco

I

## **Restrictions for IP Traffic Export**

#### **Platform Restriction**

IP traffic export is intended only for software switching platforms; distributed architectures are not supported.

#### **IP Packet Forwarding Performance Impact**

When IP traffic export is enabled, a delay is incurred on the outbound interface when packets are captured and transmitted across the interface. Performance delays increase with the increased number of interfaces that are monitored and the increased number of destination hosts.

#### **Exported Traffic Limitation**

- The MAC address of the device that is receiving the exported traffic must be on the same VLAN or directly connected to one of the router interfaces. (Use the **show arp** command to determine the MAC address of device that is directly connected to an interface.)
- The outgoing interface for exported traffic must be Ethernet (10/100/1000). (Incoming (monitored) traffic can traverse any interface.)

## **Information About IP Traffic Export**

- Simplified IDS Deployment, page 2
- IP Traffic Export Profiles, page 2

### Simplified IDS Deployment

Without the ability to export IP traffic, the Intrusion Detection System (IDS) probe must be inline with the network device to monitor traffic flow. IP traffic export eliminates the probe placement limitation, allowing users to place an IDS probe in any location within their network or direct all exported traffic to a VLAN that is dedicated for network monitoring. Allowing users to choose the optimal location of their IDS probe reduces processing burdens.

Also, because packet processing that was once performed on the network device can now be performed away from the network device, the need to enable IDS with the Cisco IOS software can be eliminated.

### **IP Traffic Export Profiles**

All packet export configurations are specified through IP traffic export profiles, which consist of IP-trafficexport-related command-line interfaces (CLIs) that control various attributes for both incoming and outgoing exported IP traffic. You can configure a router with multiple IP traffic export profiles. (Each profile must have a different name.) You can apply different profiles on different interfaces.

The two different IP traffic export profiles are as follows:

The global configuration profile, which is configured through the ip traffic-export profile command.

• The IP traffic export submode configuration profile, which is configured through any of the following router IP Traffic Export (RITE) commands--bidirectional, incoming, interface, mac-address, and outgoing.

## How to Use IP Traffic Export

- Configuring IP Traffic Export, page 3
- Displaying IP Traffic Export Configuration Data, page 6

## **Configuring IP Traffic Export**

Use this task to configure IP traffic export profiles, which enable IP traffic to be exported on an ingress interface and allow you to specify profile attributes, such as the outgoing interface for exporting traffic.

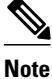

Packet exporting is performed before packet switching or filtering.

#### **SUMMARY STEPS**

- 1. enable
- 2. configure terminal
- 3. ip traffic-export profile profile-name
- 4. interface interface-name
- 5. bidirectional
- 6. mac-address H.H.H
- 7. incoming {access-list{standard | extended | named} | sample one-in-every packet-number}
- 8. outgoing {access-list{standard | extended | named} | sample one-in-every packet-number}
- 9. exit
- **10. interface** *type number*

11. ip traffic-export apply profile-name

#### **DETAILED STEPS**

|                                                             | Command or Action | Purpose                            |  |
|-------------------------------------------------------------|-------------------|------------------------------------|--|
| Step 1         enable         Enables privileged EXEC mode. |                   | Enables privileged EXEC mode.      |  |
|                                                             |                   | • Enter your password if prompted. |  |
|                                                             | Example:          |                                    |  |
|                                                             | Router> enable    |                                    |  |

1

|        | Command or Action                                             | Purpose                                                                                                    |
|--------|---------------------------------------------------------------|----------------------------------------------------------------------------------------------------|
| Step 2 | configure terminal                                            | Enters global configuration mode.                                                                                                    |
|        |                                                               |                                                                                                    |
|        | Example:                                                      |                                                                                                    |
|        | Router# configure terminal                                    |                                                                                                    |
| Step 3 | ip traffic-export profile profile-name                        | Creates or edits an IP traffic export profile, enables the profile on<br>an ingress interface, and enters RITE configuration mode.   |
|        | Example:                                                      |                                                                                                    |
|        | Router(config)#<br>ip traffic-export profile my_rite          |                                                                                                    |
| Step 4 | interface interface-name                                      | Specifies the outgoing (monitored) interface for exported traffic.                                                                   |
|        | Example:                                                      | <b>Note</b> If you do not issue this command, the profile does not recognize the interface on which to send the captured IP traffic. |
|        | Router(config-rite)# interface FastEthernet 0/1               |                                                                                                    |
| Step 5 | bidirectional                                                 | (Optional) Exports incoming and outgoing IP traffic on the monitored interface.                                                      |
|        | Example:                                                      | <b>Note</b> If this command is not enabled, only incoming traffic is exported.                                                       |
|        | Router(config-rite)# bidirectional                            |                                                                                                    |
| Step 6 | mac-address H.H.H                                             | Specifies the 48-bit address of the destination host that is receiving the exported traffic.                                         |
|        | Example:                                                      | <b>Note</b> If you do not issue this command, the profile does not recognize a destination host on which to send the exported        |
|        | Router(config-rite)# mac-address 00a.8aab.<br>90a0            | packets.                                                                                                    |
| Step 7 | <pre>incoming {access-list{standard   extended   named}</pre> | (Optional) Configures filtering for incoming traffic.                                                                                |
|        | sample one-in-every packet-number                             | After you have created a profile through the <b>ip traffic-export profile,</b> this functionality is enabled by default.             |
|        | Example:                                                      |                                                                                                    |
|        | Router(config-rite)# incoming access-list<br>my_acl           |                                                                                                    |

|         | Command or Action                                             | Purpose                                                                                                    |  |
|---------|---------------------------------------------------------------|----------------------------------------------------------------------------------------------------|--|
| Step 8  | <pre>outgoing {access-list{standard   extended   named}</pre> | (Optional) Configures filtering for outgoing export traffic.                                                                                                    |  |
|         | sample one-in-every packet-number}                            | <b>Note</b> If you issue this command, you must also issue the                                                                                                    |  |
|         | Example:                                                      | bidirectional command, which enables outgoing traffic to<br>be exported. However, only routed traffic (such as<br>passthrough traffic) is exported; that is, traffic that |  |
|         | Router(config-rite)# outgoing sample one-in-<br>every 50      | originates from the network device is not exported.                                                                                                    |  |
| Step 9  | exit                                                          | Exits RITE configuration mode.                                                                                                    |  |
| Step 10 | interface type number                                         | Configures an interface type and enters interface configuration mode.                                                                                                    |  |
|         | Example:                                                      |                                                                                                    |  |
|         | Router(config)# interface FastEthernet0/0                     |                                                                                                    |  |
| Step 11 | ip traffic-export apply profile-name                          | Enables IP traffic export on an ingress interface.                                                                                                    |  |
|         |                                                               |                                                                                                    |  |
|         | Example:                                                      |                                                                                                    |  |
|         | Router(config-if)# ip traffic-export apply my_rite            |                                                                                                    |  |

- Troubleshooting Tips, page 5
- What to Do Next, page 6

### **Troubleshooting Tips**

ľ

#### **Creating an IP Traffic Export Profile**

The **interface** and **mac-address** commands are required to successfully create a profile. If these commands are not issued, then the following profile incomplete message is displayed in the **show running config** command output:

```
ip traffic-export profile newone
! No outgoing interface configured
! No destination mac-address configured
```

#### Applying an IP Traffic Export Profile to an interface

The following system logging messages should appear immediately after you activate and deactivate a profile from an interface (through the **ip traffic-export apply profile** command):

• Activated profile:

```
%RITE-5-ACTIVATE: Activated IP traffic export on interface FastEthernet 0/0.
```

Deactivated profile:

%RITE-5-DEACTIVATE: Deactivated IP traffic export on interface FastEthernet 0/0.

If an incomplete profile is applied to an interface, the following message displays:

Router(config-if)# **ip traffic-export apply newone** RITE: profile newone has missing outgoing interface

### What to Do Next

After you have configured a profile and enabled the profile on an ingress interface, you can monitor IP traffic exporting events and verify your profile configurations. To complete these steps, refer to the following task "Displaying IP Traffic Export Configuration Data, page 6."

## **Displaying IP Traffic Export Configuration Data**

This task allows you to verify IP traffic export parameters such as the monitored ingress interface, which is where the IP traffic is exported, and outgoing and incoming IP packet information, such as configured ACLs. You can also use this task to monitor packets that are captured and then transmitted across an interface to a destination host. Use this optional task to help you troubleshoot any problems with your exported IP traffic configurations.

#### **SUMMARY STEPS**

- 1. enable
- 2. debug ip traffic-export events
- 3. show ip traffic-export [interface interface-name| profile profile-name

#### **DETAILED STEPS**

|        | Command or Action                            | Purpose                                                                                                    |
|--------|----------------------------------------------|----------------------------------------------------------------------------------------------------|
| Step 1 | enable                                       | Enables privileged EXEC mode.                                                                                           |
|        |                                              | • Enter your password if prompted.                                                                                      |
|        | Example:                                     |                                                                                                    |
|        | Router> enable                               |                                                                                                    |
| Step 2 | debug ip traffic-export events               | Enables debugging messages for exported IP traffic packets events.                                                      |
|        |                                              |                                                                                                    |
|        | Example:                                     |                                                                                                    |
|        | Router# debug ip traffic-export events       |                                                                                                    |
| Step 3 | show ip traffic-export [interface interface- | Displays information related to exported IP traffic events.                                                             |
|        | name  <b>profile</b> profile-name            | • <b>interface</b> <i>interface-name</i> Only data associated with the monitored ingress interface is shown.            |
|        | Example:                                     | • <b>profile</b> <i>profile-name</i> Only flow statistics, such as exported packets and the number of bytes, are shown. |
|        | Router# show ip traffic-export               |                                                                                                    |

#### Example

The following sample output from the **show ip traffic-export** command is for the profile "one." This example is for a single, configured interface. If multiple interfaces are configured, the information shown below is displayed for each interface.

Router# show ip traffic-export

Router IP Traffic Export Parameters

Monitored Interface FastEthernet0/0

Export Interface FastEthernet0/1

Destination MAC address 0030.7131.abfc

bi-directional traffic export is off

Input IP Traffic Export Information Packets/Bytes Exported 0/0

Packets Dropped 0

Sampling Rate one-in-every 1 packets

No Access List configured Profile one is Active

## **Configuration Examples for IP Traffic Export**

• Example Exporting IP Traffic Configuration, page 7

## **Example Exporting IP Traffic Configuration**

The figure below and the following the **show running-config** command output describes how to configure Router 2 to export the incoming traffic from Router 1 to IDS.

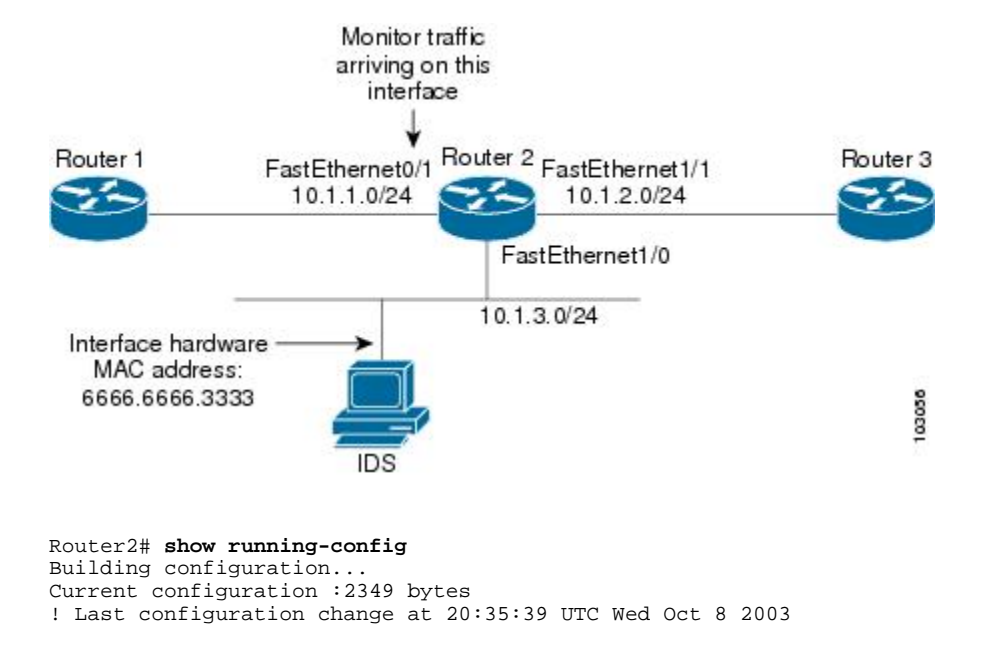

I

```
! NVRAM config last updated at 20:35:39 UTC Wed Oct 8 2003
!
version 12.3
service timestamps debug uptime
service timestamps log uptime
no service password-encryption
service internal
service udp-small-servers
hostname rite-3745
boot system flash:c3745-js-mz.123-1.8.PI2d
no logging console
enable password lab
Ţ
no aaa new-model
ip subnet-zero
1
no ip domain lookup
ip cef
ip traffic-export profile my_rite
 interface FastEthernet1/0
  mac-address 6666.6666.3333
interface FastEthernet0/0
ip address 10.0.0.94 255.255.255.0
 duplex auto
 speed auto
!
interface FastEthernet0/1
 ip address 10.1.1.2 255.255.255.0
duplex auto
speed auto
ip traffic-export apply my_rite
1
interface FastEthernet1/0
ip address 10.1.3.2 255.255.255.0
no ip redirects
no cdp enable
interface FastEthernet1/1
 ip address 10.1.2.2 255.255.255.0
duplex auto
speed auto
1
router ospf 100
log-adjacency-changes
network 10.1.0.0 0.0.255.255 area 0
1
ip http server
ip classless
!
snmp-server engineID local 0000000902000004C1C59140
snmp-server community public RO
snmp-server enable traps tty
!
control-plane
dial-peer cor custom
gateway
line con 0
 exec-timeout 0 0
 stopbits 1
line aux 0
line vty 0 4
password lab
login
!
ntp clock-period 17175608
```

ntp server 10.0.0.2 ! end

# **Additional References**

Γ

#### **Related Documents**

| Related Topic      | Document Title                                                                                                    |  |
|--------------------|----------------------------------------------------------------------------------------------------|--|
| Cisco IOS commands | Cisco IOS Master Commands List, All Releases<br>"Configuring Cisco IOS Firewall Intrusion<br>Detection System" feature module.                            |  |
| Configuring IDS    |                                                                                                    |  |
| Standards          |                                                                                                    |  |
| Standard           | Title                                                                                                    |  |
| None               |                                                                                                    |  |
| MIBs               |                                                                                                    |  |
| MIBs               | MIBs Link                                                                                                    |  |
| None               | To locate and download MIBs for selected<br>platforms, Cisco software releases, and feature sets,<br>use Cisco MIB Locator found at the following<br>URL: |  |
|                    | http://www.cisco.com/go/mibs                                                                                                    |  |
| RFCs               |                                                                                                    |  |
| RFC                | Title                                                                                                    |  |
| None               |                                                                                                    |  |

#### **Technical Assistance**

| Description                                                                                                    | Link                                                  |
|----------------------------------------------------------------------------------------------------|-------------------------------------------------------|
| The Cisco Support and Documentation website<br>provides online resources to download<br>documentation, software, and tools. Use these<br>resources to install and configure the software and<br>to troubleshoot and resolve technical issues with<br>Cisco products and technologies. Access to most<br>tools on the Cisco Support and Documentation<br>website requires a Cisco.com user ID and<br>password. | http://www.cisco.com/cisco/web/support/<br>index.html |

# **Feature Information for IP Traffic Export**

The following table provides release information about the feature or features described in this module. This table lists only the software release that introduced support for a given feature in a given software release train. Unless noted otherwise, subsequent releases of that software release train also support that feature.

Use Cisco Feature Navigator to find information about platform support and Cisco software image support. To access Cisco Feature Navigator, go to www.cisco.com/go/cfn. An account on Cisco.com is not required.

| Feature Name      | Releases           | Feature Information                                                                                                    |
|-------------------|--------------------|----------------------------------------------------------------------------------------------------|
| IP Traffic Export | 12.3(4)T 12.2(25)S | The IP Traffic Export feature<br>allows users to configure their<br>router to export IP packets that<br>are received on multiple,<br>simultaneous WAN or LAN<br>interfaces. The unaltered IP<br>packets are exported on a single<br>LAN or VLAN interface, thereby,<br>easing deployment of protocol<br>analyzers and monitoring devices.                  |
|                   |                    | This feature was introduced in Cisco IOS Release 12.3(4)T.                                                                                                    |
|                   |                    | This feature was integrated into Cisco IOS Release 12.2(25)S.                                                                                                    |
|                   |                    | The following commands were<br>introduced or modified:<br><b>bidirectional</b> , <b>debug ip traffic-</b><br><b>export events</b> , <b>incoming</b> ,<br><b>interface (RITE)</b> , <b>ip traffic-</b><br><b>export apply</b> , <b>ip traffic-export</b><br><b>profile</b> , <b>mac-address (RITE)</b> ,<br><b>outgoing</b> , <b>show ip traffic-export</b> |

#### Table 1 Feature Information for IP Traffic Export

Cisco and the Cisco logo are trademarks or registered trademarks of Cisco and/or its affiliates in the U.S. and other countries. To view a list of Cisco trademarks, go to this URL: www.cisco.com/go/trademarks. Third-party trademarks mentioned are the property of their respective owners. The use of the word partner does not imply a partnership relationship between Cisco and any other company. (1110R)

Any Internet Protocol (IP) addresses and phone numbers used in this document are not intended to be actual addresses and phone numbers. Any examples, command display output, network topology diagrams, and other figures included in the document are shown for illustrative purposes only. Any use of actual IP addresses or phone numbers in illustrative content is unintentional and coincidental.

© 2012 Cisco Systems, Inc. All rights reserved.

ľ